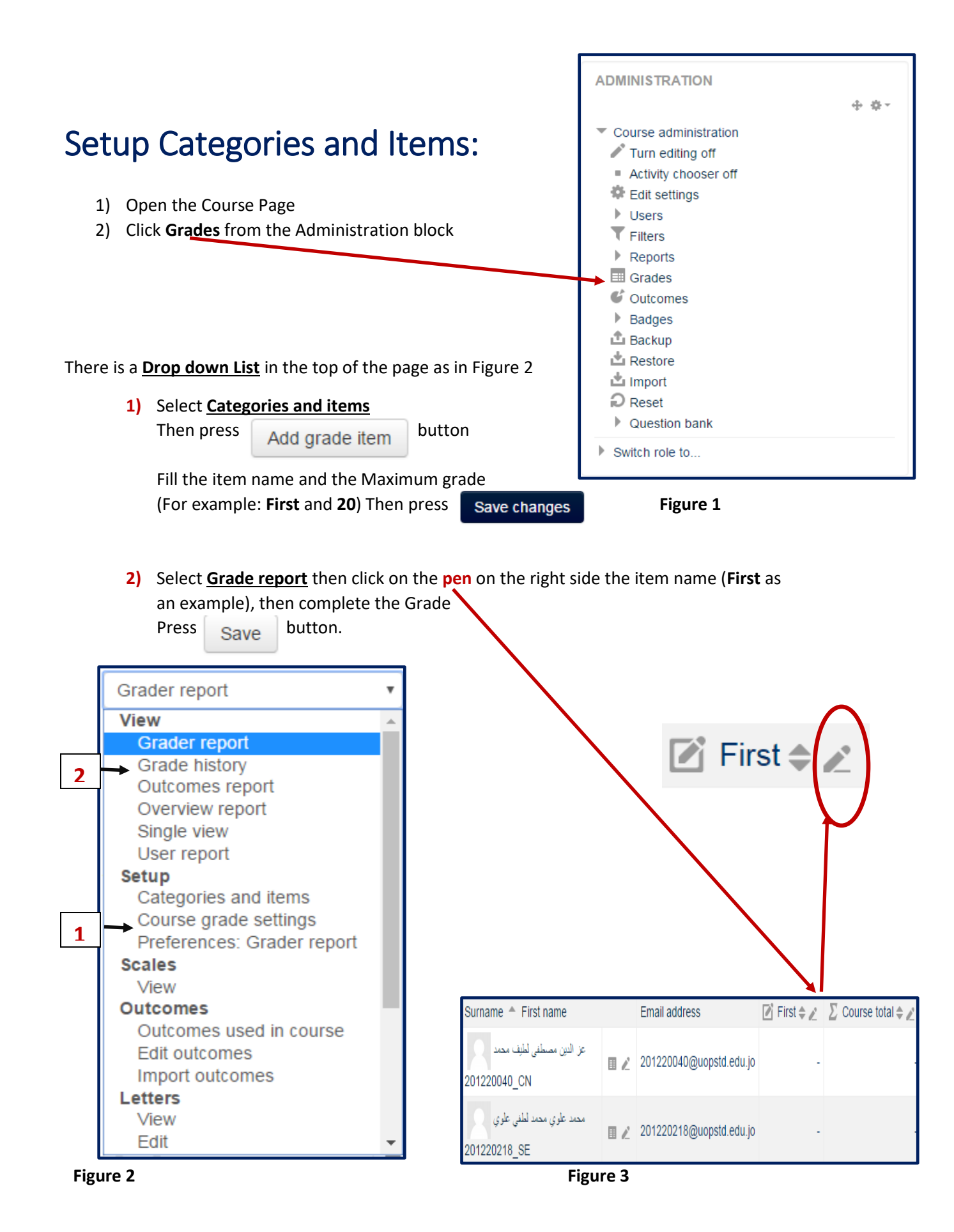

### Remove Attendance grade:

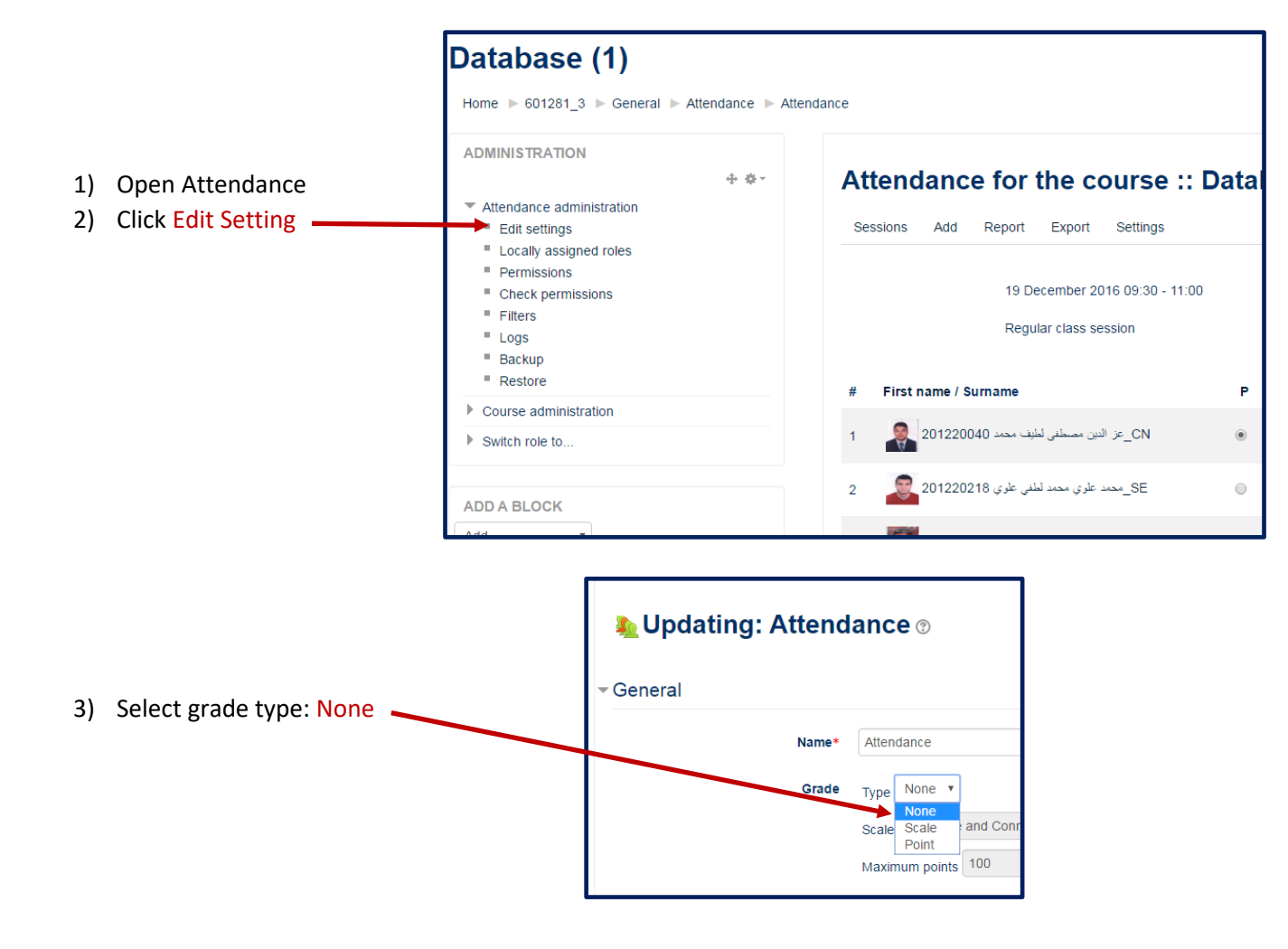

Note: if the course contains an assignment, and you don't graded this assignment You must exclude the assignment grade setting.

From the assignment setting  $\rightarrow$  Select the grade type to be None as we do in step 3 above

# import grades from file:

## Export grade report

| 1 227 1722 1277 2 261 2 2 2 2 2 1 | ÷ ÷- | Grader report       |
|-----------------------------------|------|---------------------|
| Grade administration              |      |                     |
| Grader report                     |      |                     |
| Grade history                     |      |                     |
| Outcomes report                   |      |                     |
| Overview report                   |      | First name :        |
| Single view                       |      | AIIABCDEFG          |
| 🗔 User report                     |      | Surname :           |
| Setup                             |      | AIIABCDEFG          |
| Import                            |      |                     |
| - Export                          |      |                     |
| openDocument spreadsheet          |      | Surnama 🏯 First nor |
| 🗅 Plain text file                 |      | Sumanie Prist nat   |
| <b>£</b> Excel spreadsheet        |      | ىبد الله عوض        |
| 🏝 XML file                        |      | 201210040 dÜL CN    |
| 🍄 Letters                         |      |                     |
| G Outcomes                        |      | ىبد الله ريحان      |
| III Scales                        |      | 201230120_CIS       |
| Course administration             |      |                     |
| Switch colo to                    |      | . حسن عاسور         |
| Switch fole to                    |      | 201420205_CN        |
|                                   |      | وواد ابو جسن 🔍      |
| ADD A BLOCK                       |      | 201510347_CIS       |
| Add ~                             |      | ود عبد الكتيم       |

|    | · · · · · ·      | mac i anneci |           |               |                  |                      |           |           |          |          |          | ormatting * | Table *    |            |             | _                                            |
|----|------------------|--------------|-----------|---------------|------------------|----------------------|-----------|-----------|----------|----------|----------|-------------|------------|------------|-------------|----------------------------------------------|
|    | Clipboar         | d 5          |           | Font          |                  | G A                  | lignment  |           | G.       | Number   | G.       | _           |            | Styles     |             |                                              |
|    |                  |              |           |               |                  |                      |           |           |          |          |          |             |            |            |             |                                              |
| A  | 1                | • E          | × 🗸       | <i>f</i> ∞ Fi | rst name         |                      |           |           |          |          |          |             |            |            |             |                                              |
|    |                  |              |           | -             | -                | -                    |           |           |          |          |          |             |            |            |             |                                              |
|    | A                | в            | C         | D             | E                | F                    | G         | H         | 1        |          | K        | L .         | IVI        | N          | 0           | P                                            |
| 1  | First name       | Surname      | ID number | Institution   | Departme         | r Email address      | Attendanc | Assignmei | Assignme | Assignme | Assignme | Course tot  | Last downl | oaded from | this course | <u>,                                    </u> |
| 2  | ميدانته ميد انته | 201210040    | 201210040 | مات (         | نكتولوجيا المعلو | 201210040@uop.edu.jo | -         | -         | -        | -        | -        | -           | 153294894  | 0          |             |                                              |
| 3  | اسراء عبد الله و | 201230120    | 201230120 | مات (         | نكتولوجيا المعلو | 201230120@uop.edu.jo | -         | -         | -        | -        | -        | -           | 153294894  | 0          |             |                                              |
| 4  | محمد حسن عا      | 201420208    | 201420205 | مات 5         | نكتولوجيا المعلو | 201420205@uop.edu.jo | -         | -         | -        | -        | -        | -           | 153294894  | 0          |             |                                              |
| 5  | فيصل عواد ابو    | 201510347    | 201510347 | مات ا         | نكتولوجيا المعلو | 201510347@uop.edu.jo | -         | -         | -        | -        | -        | -           | 153294894  | 0          |             |                                              |
| 6  | محمد عبد الكري   | 201510730    | 201510730 | مات (         | نكتولوجيا المعلو | 201510730@uop.edu.jo | -         | -         | -        | -        | -        | -           | 153294894  | 0          |             |                                              |
| 7  | فيصل عبد الله    | 201510922    | 201510922 | مات 2         | نكتولوجيا المعلو | 201510922@uop.edu.jo | -         | -         | -        | -        | -        | -           | 153294894  | 0          |             |                                              |
| 8  | امجد عبد الكري   | 201520282    | 201520282 | مات 2         | نكتولوجيا المعلو | 201520282@uop.edu.jo | -         | -         | -        | -        | -        | -           | 153294894  | 0          |             |                                              |
| 9  | شفاء عمر عباء    | 201520499    | 201520499 | مات (         | نكتولوجبا المعلو | 201520499@uop.edu.jo | -         | -         | -        | -        | -        | -           | 153294894  | 0          |             |                                              |
| 10 | طلال عبد اللط    | 20162093     | 201620935 | مات ز         | نكتولوجبا المعلو | 201620935@uop.edu.jo | -         | -         | -        | -        | -        | -           | 153294894  | 0          |             |                                              |
| 11 | omar             | shaker       |           |               |                  | oshaker@uop.edu.jo   | -         | -         | -        | -        | -        |             | 153294894  | 0          |             |                                              |
| 12 |                  |              |           |               |                  |                      |           |           |          |          |          |             |            |            |             |                                              |
| 13 |                  |              |           |               |                  |                      |           |           |          |          |          |             |            |            |             |                                              |
| 14 |                  |              |           |               |                  |                      |           |           |          |          |          |             |            |            |             |                                              |
| 15 |                  |              |           |               |                  |                      |           |           |          |          |          |             |            |            |             |                                              |
| 16 |                  |              |           |               |                  |                      |           |           |          |          |          |             |            |            |             |                                              |
| 17 | -                |              |           |               |                  |                      |           |           |          |          |          |             |            |            |             |                                              |
| 19 |                  |              |           |               |                  |                      |           |           |          |          |          |             |            |            |             |                                              |
| 10 |                  |              |           |               |                  |                      |           |           |          |          |          |             |            |            |             |                                              |
| 19 |                  |              |           |               |                  |                      |           |           |          |          |          |             |            |            |             |                                              |
| 20 |                  |              |           |               |                  |                      |           |           |          |          |          |             |            |            |             |                                              |

| Save As                                             |                                                                                    |            |
|-----------------------------------------------------|------------------------------------------------------------------------------------|------------|
| L Recent                                            | D: > OneDrive - Petra University > PUeLC > Documents > Down<br>601221_1_lab Grades | nloads     |
| Petra University                                    | CSV (Comma delimited) (*.csv)                                                      | Save       |
| OneDrive - Petra University<br>ashtayyat@uop.edu.jo | More options Name   Dat                                                            | e modified |
|                                                     |                                                                                    |            |

|   | A                | D         | C         | U           | E.               | F                    | 0         |           |                  |           | N         | L          | IVI IN              |               | <u> </u> |
|---|------------------|-----------|-----------|-------------|------------------|----------------------|-----------|-----------|------------------|-----------|-----------|------------|---------------------|---------------|----------|
|   | First name       | Surname   | ID number | Institution | Departmen        | Email address        | Attendanc | Assignmer | Assignmer        | Assignmer | Assignmer | Course tot | Last downloaded fro | m this course |          |
|   | عبدالله عبد الله | 201210040 | 201210040 | رمات (      | تكتولوجيا المعل  | 201210040@uop.edu.jo | - (       | 5         | 2                | -         | -         | -          | 1532948940          |               |          |
|   | اسراء عبد الله ا | 201230120 | 201230120 | رمات (      | تكتولوجيا المعل  | 201230120@uop.edu.jo | -         |           | 2 <mark>3</mark> | -         | -         | -          | 1532948940          |               |          |
|   | محمد حسن عا      | 201420205 | 201420205 | رمات ز      | تكتولوجيا المعل  | 201420205@uop.edu.jo | -         | -         |                  | -         | -         | -          | 1532948940          |               |          |
|   | فيصل عواد ابو    | 201510347 | 201510347 | ومات ا      | تكتولوجيا المعلم | 201510347@uop.edu.jo | -         | -         | -                | -         | -         | -          | 1532948940          |               |          |
|   | محمد عيد الكري   | 201510730 | 201510730 | ومات (      | تكتولوجيا المعل  | 201510730@uop.edu.jo | -         | -         | -                | -         | -         | -          | 1532948940          |               |          |
|   | فيصل عبد الله    | 201510922 | 201510922 | رمات (      | تكتولوجيا المعلم | 201510922@uop.edu.jo | -         | -         | -                | -         | -         | -          | 1532948940          |               |          |
|   | امجد عبد الكري   | 201520282 | 201520282 | رمات (      | تكتولوجيا المعل  | 201520282@uop.edu.jo | -         | -         | -                | -         | -         | -          | 1532948940          |               |          |
|   | شفاء عمر عباء    | 201520499 | 201520499 | ومات (      | تكتولوجيا المعلم | 201520499@uop.edu.jo | -         | -         | -                | -         | -         | -          | 1532948940          |               |          |
| þ | طلال عبد اللط    | 201620935 | 201620935 | ومات ز      | تكتولوجيا المعلم | 201620935@uop.edu.jo | -         | -         | -                | -         | -         | -          | 1532948940          |               |          |
| 1 | omar             | shaker    |           |             |                  | oshaker@uop.edu.jo   | -         | -         | -                | -         | -         | -          | 1532948940          |               |          |
| 2 |                  |           |           |             |                  |                      |           |           |                  |           |           |            |                     |               |          |

### Save

# Upload the csv file

| Grade administration       |              |
|----------------------------|--------------|
| Grader report              |              |
| Grade history              |              |
| Outcomes report            |              |
| Overview report            | First name : |
| Single view                | All A B C D  |
| 🗔 User report              | Surname :    |
| Setup                      | All A B C D  |
| Timport                    |              |
| 📩 CSV file                 |              |
| 📩 Paste from spreadsheet   | Summer A     |
| 📩 XML file                 | Sumane       |
| Texport                    | يەض          |
| 🗅 OpenDocument spreadsheet | 201210040    |
| 🗅 Plain text file          | 201210010 0  |
| 🏝 Excel spreadsheet        | يحان         |
| 📩 XML file                 | 201230120_0  |
| Detters                    |              |
| Coutcomes                  | اشور         |
| Scales                     | 201420205_0  |
| Course administration      | حسن 🔍        |
| Switch role to             | 201510347_0  |

| ▼ Import file  |                                               |
|----------------|-----------------------------------------------|
| File*          | Choose a file Maximum size for new files: 4GB |
|                | 6 <mark>01221_1_lab_Grades.csv</mark>         |
|                |                                               |
|                |                                               |
| Encoding       | WINDOWS-1256                                  |
| Separator      | ○ Tab ● Comma ○ Colon ○ Semicolon             |
| Verbose scales | Yes ∨                                         |
| Preview rows   | 10 ~                                          |
| Force import 📀 |                                               |
|                |                                               |
|                | Upload grades                                 |

| CSV f | ile           | ~         |             |            |                        |                           |                       |                       |                       |                       |
|-------|---------------|-----------|-------------|------------|------------------------|---------------------------|-----------------------|-----------------------|-----------------------|-----------------------|
|       |               |           |             |            | I <mark>mport (</mark> | CSV                       |                       |                       |                       |                       |
|       |               |           |             |            | Import pr              | eview .                   |                       |                       |                       |                       |
|       |               |           |             |            |                        |                           |                       |                       |                       |                       |
| First |               | ID        |             |            |                        | Attendance:<br>Attendance | Assignment:<br>LAB 01 | Assignment:<br>LAB 03 | Assignment:<br>LAB 04 | Assignment:<br>LAB 05 |
| name  | Surname       | number    | Institution | Department | Email address          | (Real)                    | (Real)                | (Real)                | (Real)                | (Real) (              |
|       | 201210040_CN  | 201210040 |             |            | 201210040@uop.edu.jo   | -                         | 5                     | 2                     | -                     |                       |
|       | 201230120_CIS | 201230120 |             |            | 201230120@uop.edu.jo   | -                         | -                     | 23                    | -                     |                       |
|       | 201420205_CN  | 201420205 |             |            | 201420205@uop.edu.jo   | -                         | -                     | -                     | -                     |                       |
|       | 201510347_CIS | 201510347 |             |            | 201510347@uop.edu.jo   | -                         | -                     | -                     | -                     |                       |
|       | 201510730_CS  | 201510730 |             |            | 201510730@uop.edu.jo   | -                         | -                     | -                     | -                     |                       |
|       |               |           |             |            |                        |                           |                       |                       |                       |                       |

### Scroll down

The columns on the left for the grade categories and items on the course

The <u>map</u> must be for the unique field and we suggest to be an email address

Connect the grade items to specific columns on csv file (this is the purpose for export in the first step)

| <ul> <li>Identify user by</li> </ul> |                                       |
|--------------------------------------|---------------------------------------|
| Map from                             | Email address                         |
| Map to                               | Email address                         |
| Grade item mappings                  |                                       |
| First name                           | Ignore ~                              |
| Surname                              | Ignore ~                              |
| ID number                            | Ignore ~                              |
| Institution                          | Ignore ~                              |
| Department                           | Ignore ~                              |
| Email address                        | Ignore ~                              |
| Attendance: Attendance (Real)        | Attendance: Attendance                |
| Assignment: LAB 01 (Real)            | Assignment: LAB 01                    |
| Assignment: LAB 03 (Real)            | Assignment: LAB 03 ~                  |
|                                      | · · · · · · · · · · · · · · · · · · · |

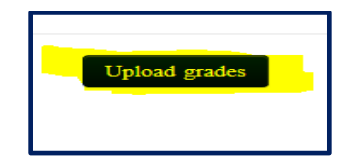

|                      | Import CSV |
|----------------------|------------|
| Grade import success |            |
|                      | Continue   |
|                      |            |